Podczas próby dowiązania kontrahenta Comarch ERP Optima do kontrolki typu Kontrahent pojawia się komunikat:"Nie można zalogowac się do systemu Optima: Wartośc jest spoza oczekiwanego zakresu"

Opis komunikatu:

|   |        |    | $(\leftarrow)$                                                           |                                    |                     |                                                                                                    |  |
|---|--------|----|--------------------------------------------------------------------------|------------------------------------|---------------------|----------------------------------------------------------------------------------------------------|--|
| â | menty  | << | ZAKŁADKA 1                                                               | DANE                               | >>>                 | X                                                                                                    |  |
|   | Dokume |    | Tabela<br>LP Wartość<br>KSD_KodWalut<br>KSD_DataWyst                     | Data utworz<br>5  <br>y<br>awienia | enia : 14-03-2024 👂 | Nie można zalogować się do systemu Optima: Wartość jest spoza<br>oczekiwanego zakresu.<br><br>w CDNBase ApplicationClass.Login(Object vUser, Object vChk, Object<br>Virm, Object _ModulKP, Object _ModulKH, Object _ModulRK,<br>Object _ModulFX, Object _ModulKM, Object _ModulANL, Object<br>_ModulET, Object _ModulKBN, Object _ModulANL, Object<br>_ModulEK, Object _ModulKBN, Object _ModulANL, Object<br>_ModulCRMP)<br>w Optima.Common.OptimaAccess.Login(String oper, String password,<br>String , Bytel] , Object )<br>w CalSite.Target(Closure, CalSite, IOptimaAccess, String , String ,<br>String , Bytel] , Object )<br>w<br>System.Dynamic.UpdateDelegates.UpdateAndExecuteVoid6[T0,T1,T2,T3,T<br>_4,T5](CalSite site, T0 arg0, T1 arg1, T2 arg2, T3 arg3, T4 arg4, T5 arg5) |  |
|   |        |    | KSD_MiejsceWystawienia<br>KSD_NumerFaktury<br>Kontrahent<br>(+) - 120% + |                                    | - 120% +            | w Optima.Common.Logic.Services.LoginService.Login(String oper,<br>String password, String company, ModulecOllection modules)<br>w Dms.OptimaUIBroker.AppMainView.AppMainView_Shown(Object<br>sender, EventArgs e)<br>                                                                                                    |  |

Błąd występujący przy dowiązywaniu kontrahenta z ERP OPTIMA

## Możliwe rozwiązania:

Należy wprowadzić prawidłową **nazwę firmy** na zakładce Autoryzacja API na zakładce Ustawienia w aplikacji desktop Comarch DMS (por. <u>Autoryzacja API</u>).

Uwaga

Upewnij się, czy w polach "Nazwa firmy", "Domyślny login operatora ERP" i hasło nie została omyłkowo wprowadzona spacja przed lub po wprowadzonych danych – w przeciwnym wypadku autoryzacja nie zadziała prawidłowo.

|             | Ustawienia                   |                |        |           |     |
|-------------|------------------------------|----------------|--------|-----------|-----|
|             | AUTORYZACJA API SERWER       | POCZTOWY EMAIL | DOMENA | NARZĘDZIA | API |
| đ           |                              |                |        | _         |     |
| •••         | Nazwa firmy                  | FirmaB         |        |           |     |
|             | Domyślny login operatora ERP | Admin          |        |           |     |
|             | Hasło                        | •••••          |        |           |     |
| <b>**</b> 1 |                              |                |        |           |     |
| 2           |                              |                |        |           |     |
| \$          |                              |                |        |           |     |

Uzupełnione pole "Nazwa firmy" na zakładce "Autoryzacja API" w ramach zakładki "Ustawienia"

| bór operatora i firmy                                                                                                    |                                                                                             |                                                                                                    |                                                                                                    |  |
|----------------------------------------------------------------------------------------------------|---------------------------------------------------------------------------------------------|----------------------------------------------------------------------------------------------------|----------------------------------------------------------------------------------------------------|--|
| erz operatora i firme aby rozpo                                                                                                    | oczać.                                                                                      |                                                                                                    |                                                                                                    |  |
| j informacji o programie znajo                                                                                                    | dziesz na stronie <u>por</u>                                                                | moc.comarch.pl/optima                                                                                                    |                                                                                                    |  |
|                                                                                                    | -                                                                                           |                                                                                                    |                                                                                                    |  |
| )gólne <u>2</u> Pozostałe opcje                                                                                                    |                                                                                             |                                                                                                    |                                                                                                    |  |
| Operator: ADI                                                                                                    | MIN                                                                                         |                                                                                                    |                                                                                                    |  |
| Haclo:                                                                                                    | ****                                                                                        |                                                                                                    |                                                                                                    |  |
| 110510.                                                                                                    |                                                                                             |                                                                                                    |                                                                                                    |  |
| Firma: Firm                                                                                                    | naB                                                                                         |                                                                                                    |                                                                                                    |  |
| Firma: Firm                                                                                                    | naB                                                                                         | •                                                                                                    |                                                                                                    |  |
| Firma: Firm<br>lert bezpieczeństwa!<br>becnie korzystasz z domyślnyc<br>Wybierz moduły, z których a<br>administratora.                                                                                                  | maB<br><mark>ch ustawień logowan</mark><br>aktualnie będziesz ko<br>a/Bank)                 | nia dla programu. Aby podnieść bezpi<br>orzystał. Dostępne są tylko te moduły<br>I Ksiega Podatkowa                                                                                     | eczeństwo systemu zapoznaj się z <u>artykułem</u><br>, które zostały udostępnione dla Ciebie przez                                |  |
| Firma: Firm<br>lert bezpieczeństwa!<br>becnie korzystasz z domyślnyc<br>Wybierz moduły, z których a<br>administratora.<br>Moduł dostępowy (Kas<br>Moduł dostępowy (Kas                                                  | maB<br><mark>:h ustawień logowan</mark><br>aktualnie będziesz ko<br>a/Bank)<br>a/Bank Plus) | ia dla programu. Aby podnieść bezpi<br>orzystał. Dostępne są tylko te moduły<br>☑ Księga Podatkowa<br>☑ Środki Trwałe                                                                   | eczeństwo systemu zapoznaj się z <u>artykułem</u><br>, które zostały udostępnione dla Ciebie przez<br>☑ Obieg dokumentów<br>☑ CRM |  |
| Firma: Firm<br>lert bezpieczeństwa!<br>becnie korzystasz z domyślnyc<br>Wybierz moduły, z których a<br>administratora.<br>Moduł dostępowy (Kasa<br>Moduł dostępowy (Kasa<br>Moduł dostępowy (Kasa                       | maB<br><mark>ch ustawień logowan</mark><br>aktualnie będziesz ko<br>a/Bank)<br>a/Bank Plus) | ia dla programu. Aby podnieść bezpi<br>orzystał. Dostępne są tylko te moduły<br>☑ Księga Podatkowa<br>☑ Środki Trwałe<br>☑ Księga Handlowa                                              | eczeństwo systemu zapoznaj się z <u>artykułem</u><br>, które zostały udostępnione dla Ciebie przez<br>                            |  |
| Firma: Firm<br>lert bezpieczeństwa!<br>becnie korzystasz z domyślnyc<br>Wybierz moduły, z których a<br>administratora.<br>Ø Moduł dostępowy (Kasa<br>Ø Moduł dostępowy (Kasa<br>Ø Faktury<br>Ø Handel                   | maB<br><mark>:h ustawień logowan</mark><br>aktualnie będziesz ko<br>a/Bank)<br>a/Bank Plus) | iia dla programu. Aby podnieść bezpi<br>orzystał. Dostępne są tylko te moduły<br>☑ Księga Podatkowa<br>☑ Środki Trwałe<br>☑ Księga Handlowa<br>☑ Księga Handlowa Plus                   | eczeństwo systemu zapoznaj się z <u>artykułem</u><br>, które zostały udostępnione dla Ciebie przez                                |  |
| Firma: Firm<br>lert bezpieczeństwa!<br>becnie korzystasz z domyślnyc<br>Wybierz moduły, z których a<br>administratora.<br>Moduł dostępowy (Kasa<br>Moduł dostępowy (Kasa<br>Faktury<br>Faktury<br>Handel<br>Mandel Plus | maB<br><mark>ch ustawień logowan</mark><br>aktualnie będziesz ko<br>a/Bank)<br>a/Bank Plus) | ia dla programu. Aby podnieść bezpi<br>orzystał. Dostępne są tylko te moduły<br>☑ Księga Podatkowa<br>☑ Środki Trwałe<br>☑ Księga Handlowa<br>☑ Księga Handlowa Plus<br>☑ Płace i Kadry | eczeństwo systemu zapoznaj się z <u>artykułem</u><br>, które zostały udostępnione dla Ciebie przez                                |  |

Okno "Logowanie" w programie Comarch ERP OPTIMA

Rozpoczynasz pracę z Comarch DMS i chcesz dowiedzieć się, jak korzystać z programu? A może masz już podstawową wiedzę o Comarch DMS i chcesz dowiedzieć się więcej?

Sprawdź Szkolenia Comarch DMS!